## スマートフォンと補聴器を繋げてもっと便利に!

アプリのインストール方法

スマートフォンには主に2種類あります。1つはアップル社のアイフォーン(iPhone)です。もう1つがアンド ロイドと呼ばれるもので様々なメーカーから出ています。アイフォーンとアンドロイドでアプリのインストール 方法が異なりますので、お持ちのスマートフォンがどちらかお確かめください。

今回はオーティコンのアプリ(Oticon On)をスマートフォンに入れる方法を紹介します。

## 目次

| 1、まずスマートフォンにアプリをインストールします。      | 1 |
|---------------------------------|---|
| ▶アンドロイド(Android)の場合             | 1 |
| ▶iPhone の場合                     | 2 |
| 2、次に、スマートフォンと補聴器をペアリングします。      | 3 |
| スマートフォンと補聴器をペアリングする方法           | 3 |
| 3. 接続できない場合                     | 4 |
| スマートフォン木休と補聴器を Bluetooth 接続する方法 | 5 |
|                                 |   |

1、まずスマートフォンにアプリをインストールします。

▶アンドロイド (Android) の場合

Google Play ストアからアプリをインストールします。

- ① Google Play ストアを立ち上げます。
- ② 検索窓にオーティコンと入力し検索します。
- ③ オーティコンのアプリが出てきます。
- ④ インストールを押すとアプリがスマートフォンに入ります。

(5)

4

1

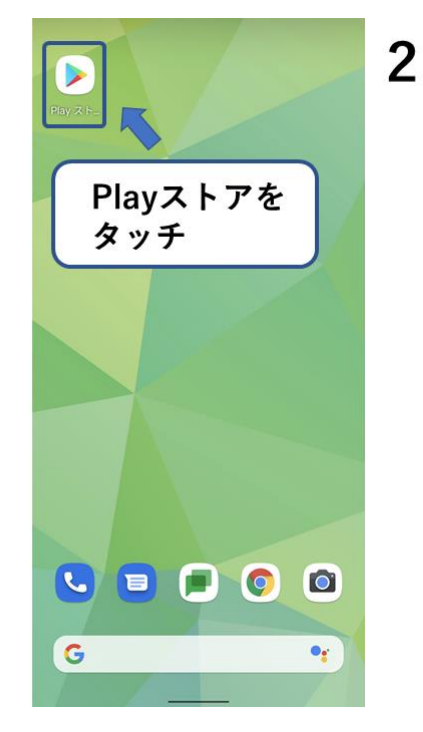

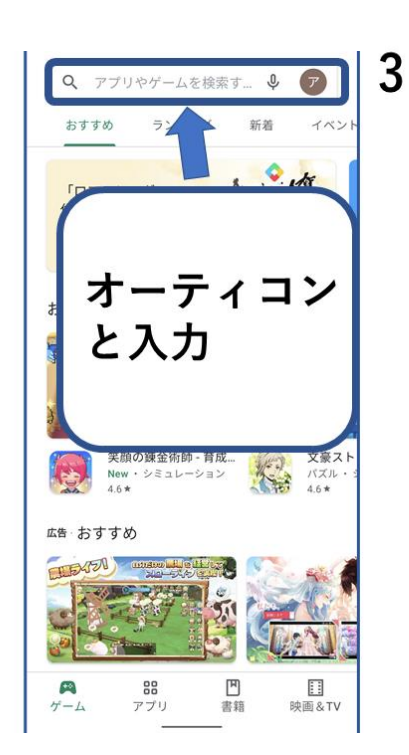

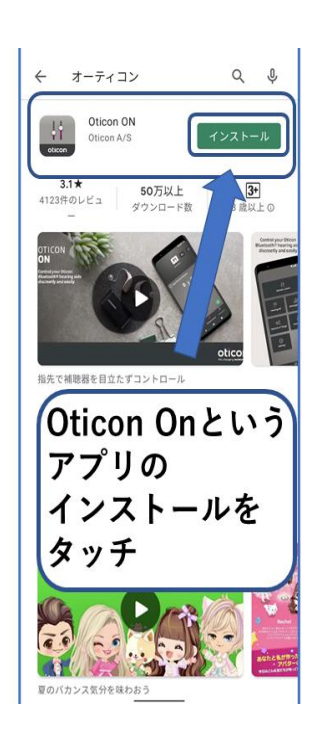

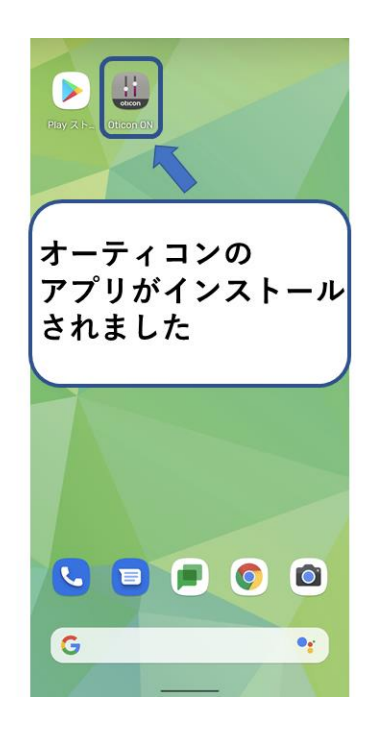

▶iPhone の場合

App Store からアプリをインストールします。

- ① App Store を立ち上げます。
- ② 検索窓にオーティコンと入力し検索します。
- ③ オーティコンのアプリが出てきます。
- ④ インストールを押すとアプリがスマートフォンに入ります。

- 2、次に、スマートフォンと補聴器をペアリングします。
- スマートフォンと補聴器をペアリングする方法
- ① Oticon On を立ち上げます。
- ② 補聴器の電源を入れる、または再起動します(充電器に一度入れてもう一度取り出すか、補聴器本体の下の ボタンを長押しする)。
- ③ ペアリングする補聴器を選択したら「ペアリング」を押します。
- ④ 「続行する」を押したらペアリング完了です。

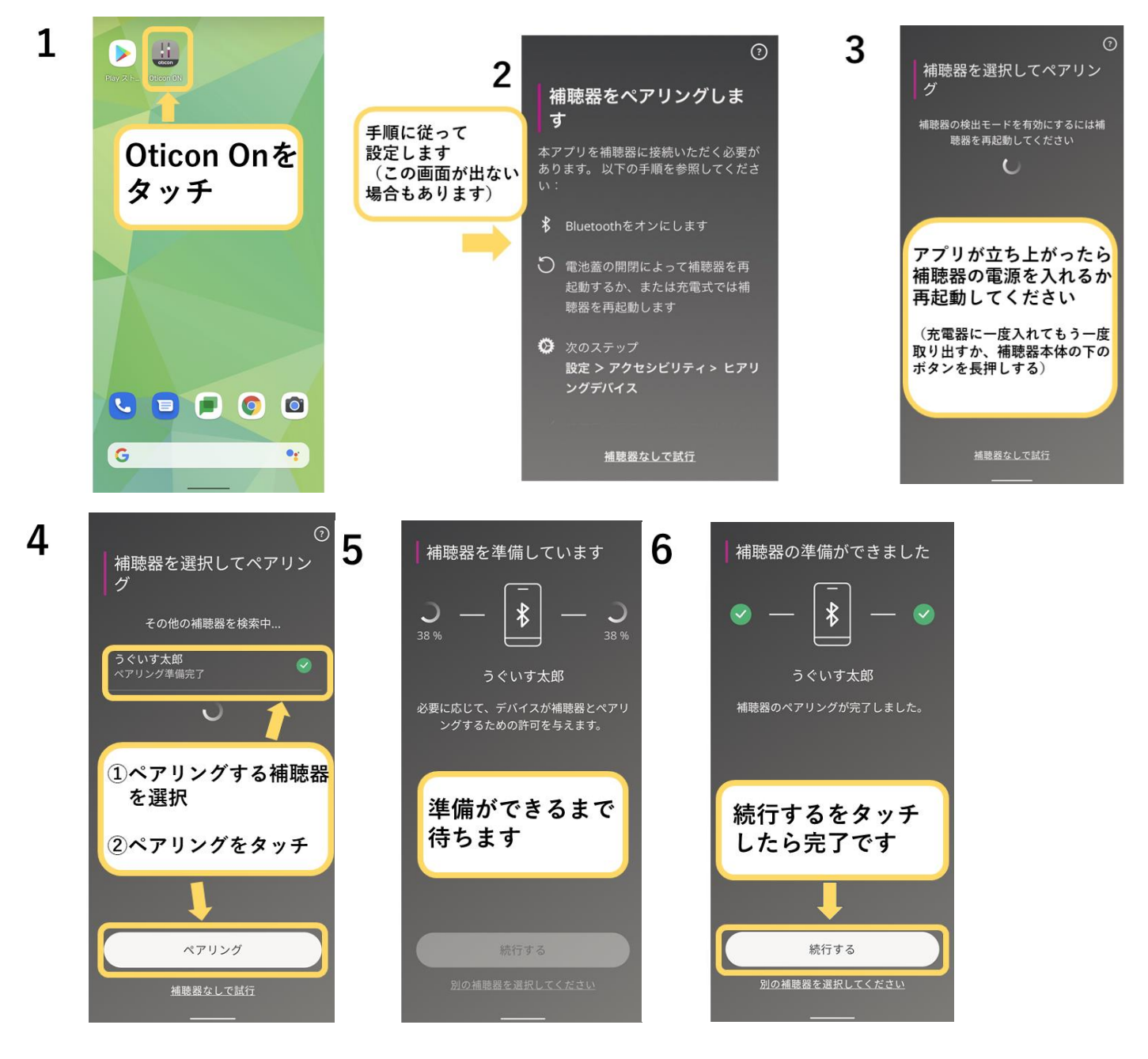

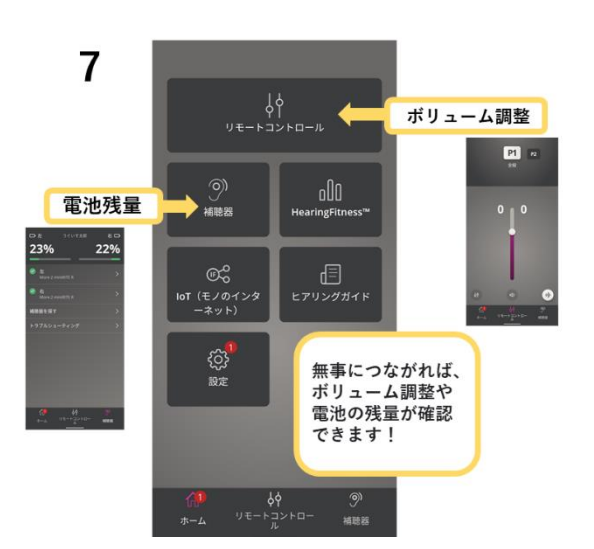

3、接続できない場合

方法1. 立ち上がっているアプリを全て消して、もう一度アプリを立ち上げる。

方法2.スマートフォンを再起動してもう一度アプリを立ち上げる

方法3. スマートフォン本体と補聴器を Bluetooth 接続する→次ページの説明へ

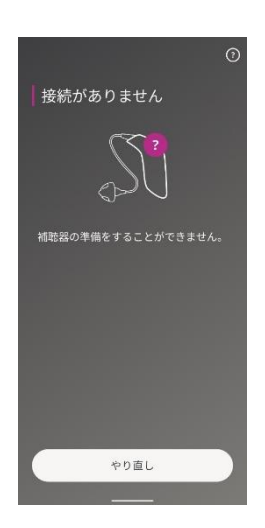

スマートフォン本体と補聴器を Bluetooth 接続する方法

- 設定画面を開く
- ② Bluetooth 接続設定画面を開く
- ③ 新しいデバイスとペア設定する
- 補聴器を選択
- ⑤ ペアリング完了
- ⑥ その後もう一度アプリを立ち上げペアリングする

機種 Pixel4a Android バージョン 11 の場合(お使いのスマートフォンにより操作方法、表示が異なります。)

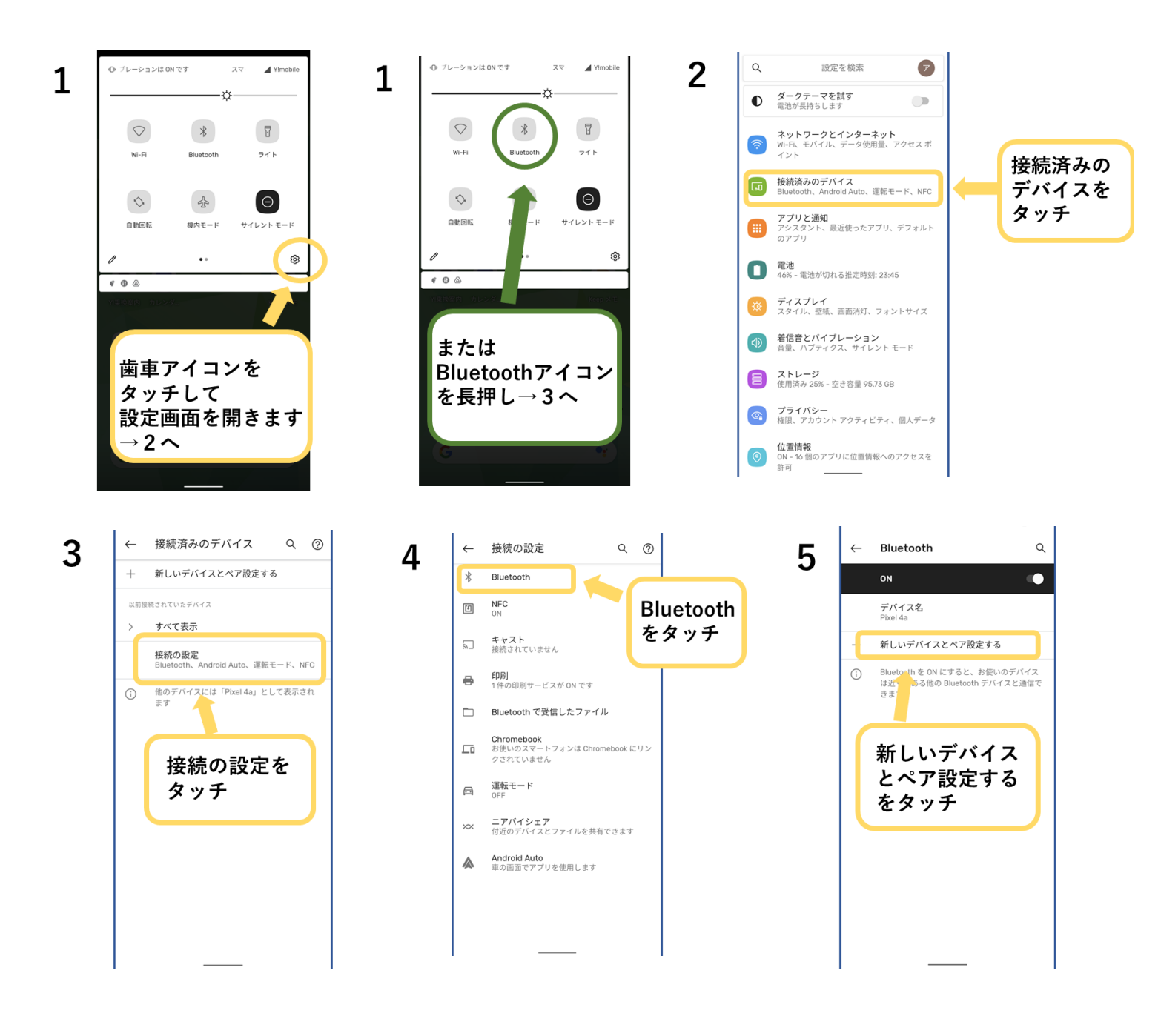

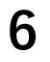

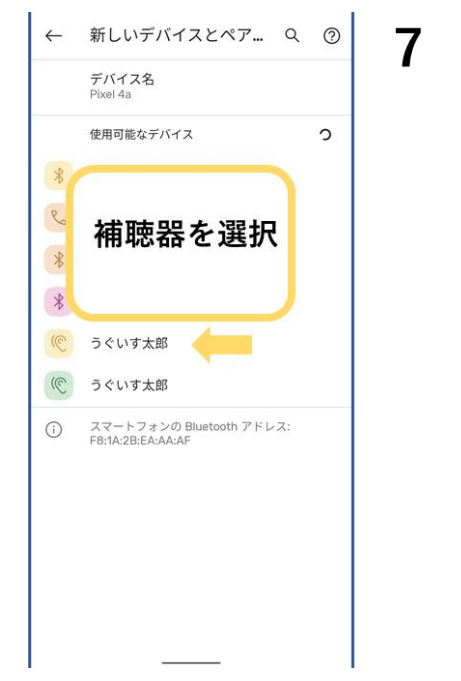

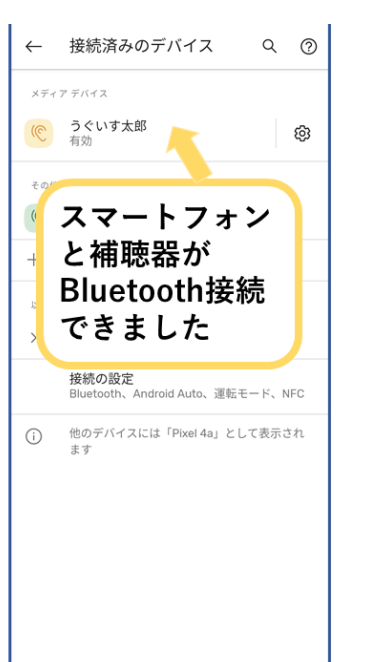

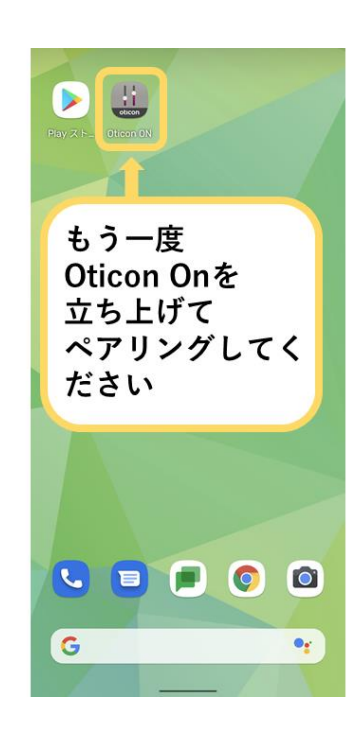

8

Uguisu HearingAid All rights reserved. All data is as of August 21, 2021.